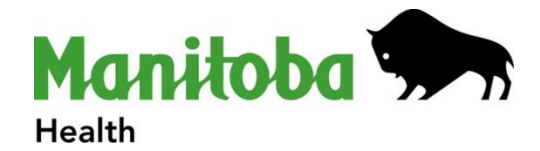

# **User Guide** Chronic Disease Management Tariffs e-Form

# **Table of Contents**

| Computer Requirements                                    |
|----------------------------------------------------------|
| Accessing the e-Form                                     |
| Are eForms Secure?                                       |
| Completing the Chronic Disease Management Tariff e-Form5 |
| Fillable/Non-Fillable Sections5                          |
| Field Rules6                                             |
| Error Messages7                                          |
| Yes/No Responses                                         |
| Auto-filled Fields                                       |
| Not Applicable or N/A Responses                          |
| Chronic Disease Management Tariff e-Form Functions13     |
| "Print" Form                                             |
| "Reset" Form13                                           |
| "Submit" Form13                                          |
| Helpful Tips14                                           |
| Manitoba Help Desk                                       |

## **Computer Requirements**

• Adobe Reader and Internet Explorer

The Chronic Disease Management Tariff e-Form must be opened in an Internet browser in order to submit a completed form.

#### <u>Note: When accessing the e-Form from Manitoba Health's website, the e-Form</u> <u>automatically opens in an Internet browser window.</u>

## Accessing the e-Form

- 1. To access the e-Form, go to the following web address: http://www.gov.mb.ca/health/primarycare/chronicdisease/cdmtariffs.html
- 2. Click on the icon titled "Patient Care Treatment Forms eForm Version 2.
- 3. The eForm will open and be ready for use when you click the icon.
- 4. No password is required.
- 5. Once the e-Form is opened you can proceed to enter client data.

# Are eForms Secure?

The Government of Manitoba Information Communication and Technology Services have developed a secure environment to collect information submitted through the internet. Data is encrypted and flows through secure firewalls to the government repository. Data is then retrieved by staff (within the Department of Health) and integrated into the database designed to house the CDM Patient Care Treatment data.

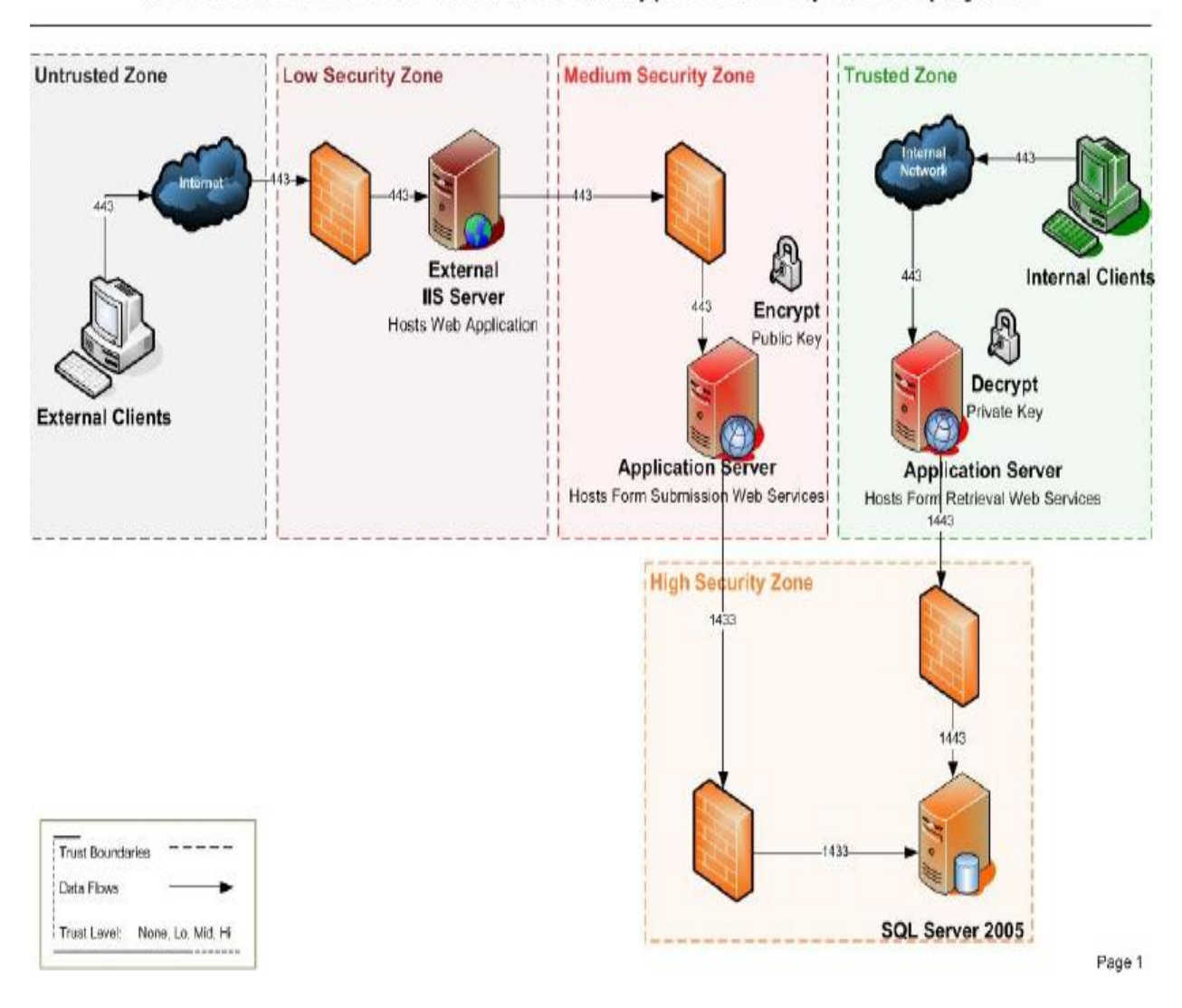

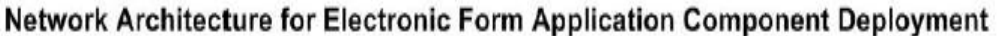

# **Completing the Chronic Disease Management Tariff e-Form**

## **Fillable/Non-Fillable Sections**

 When you open the eForm, select all the patient care treatment forms you wish to complete on an individual. For example, if you wish to complete Diabetes and Hypertension click both of these options. The information specific to each form will appear on the computer screen. Use the scroll bar on the right to move up and down in the eForm.

Forms may be unselected if selected in error.

- 2. All fields outlined in red are required and must be completed in order to submit the eForm.
- 3. Areas shaded in "blue" indicate where information can be entered. If "n/a" or not applicable is selected as a value the fillable or blue-shaded area changes to white and becomes inactive because the information is no longer required.
- 4. Items shaded in "grey" specify section headings and/or target information for reference.

| Open     The fail Gate is Favorites Help                                                                                                    |                                                                                                    | _          |
|----------------------------------------------------------------------------------------------------|----------------------------------------------------------------------------------------------------|------------|
| File Edit Go To Fouries High   Parsaing Excellence portal Manteba Shortcuts P Diagnostic Services Of Ma Pree Hotmal Press Press Sign Comment   Please file out the following fun 1 / 2 are data typed into this form. Please print your completed form if you would like a copy for your records. Please select the form(s) you would like to complete : Coronary Artery Disease Patient Care Treatment Form Diabetes Patient Care Treatment Form Plysician Information Plysician Information Please select the following fund: Patient Information Please of Birth: To select year, when calendar is opened. Eliond Pressure Measurement Date completed (1909) with remail disease and/or diabetes N/A - Patient Age < 18 Total Patient Sampleted. Date completed Total Patient Care Treatment Age < 18 Date completed Total Patient Sampleted. Total Patient Care Treatment Patient Care Treatment Patient Care Treatment Form Hypeiden Sumance: Platent Information Platent Sumance: Platent Sumance: Platent Sumance: Platent Information Platent Completed Imperial Metric To year: N/A - Patient Age < 18 Date completed Target < 20 mmold. Total Patient Care Treatment Form Platent Sumance: Platent Sing Patient Care Treatment Form Platent Sing Patient Care Treatment Form Platent Sing Patient Care Treatment Form Platent Sing Patient Care Treatment Form Platent Sing Patient Care Treatment Form Platent Sing Patient Care Treatment Form Platent Sing Patient Care Treatment Form Platent Sing Patient Care Treatment Form Platent Sing Patient Care Treatment Form Platent Sing Patient Care Treatment Form Platent Sinformation Platent Sing Pat                                                                 | 🕞 🛞 Mattp://www.gov.mb.ca/health/primarycare/chronicdisease/docs/patientcaretre 🔎 🔹 🖉 Chronic Disease Management 🧟 gov.mb.ca 🗙 🛱                                                                                                    | ☆ 🕸        |
| Image: Collect P @ Pursuing Excellence portal @ Manicuba Shortcuts P @ Diagnostic Service Of Ma @ Free Hotmal    Image: Prese file of the following form. You connect save data typed into this form. Prese file of the form(s) you would like to complete : Image: Coronary Artery Disease Patient Care Treatment Form Please select the form(s) you would like to complete : Image: Coronary Artery Disease Patient Care Treatment Form Please select the form(s) you would like to complete : Image: Coronary Artery Disease Patient Care Treatment Form Image: Coronary Artery Disease Patient Care Treatment Form Image: Coronary Artery Disease Patient Care Treatment Form Image: Patient Information Physician Information Previous Sumame: Image: Patient Care Treatment Form Image: Patient Information Patient Information Patient Information Patient Information Patient Information Image: Patient Game: Date or Bittle: To select year, Date of birth: Image: Patient Game Resumment: Image: Patient Game Resument: Image: Patient Game Resument: Image: Patient Information Patient Information Patient Information Image: Patient Game Resument: Image: Patient Game Resument: Image: Patient Game Resument: Image: Patient Game Resument: Image: Patient Game Resument: Image: Patient Age < 18 Image: Care Resument: Image: Care Resument: Image: Care Resument: Image: Patient Game Resument: Image: Patient Game Resument: Image: Care Resument: Image: Care Resument: Image: Care Resument: Image: Care Resument: Image: Care Resument: Image: Care Resument: Image: Care Resument: Image: Care Resument: Image: Care Resument: Image: Care Resument: Image: Care Resument: Image: Care Resument: Image: Care  | File Edit Go to Favorites Help                                                                                                    |            |
| Sign Comment     Please fill out the following form. You completed form if you would like as completed:     Please select the form(s) you would like to complete :     Coronary Artery Disease Patient Care Treatment Form     Diabetes Patient Care Treatment Form     Please select the form(s) would like to complete :     Coronary Artery Disease Patient Care Treatment Form     Please select the form(s) would like to complete :     Coronary Artery Disease Patient Care Treatment Form     Please fill out the following form. You complete fill out the following form. You complete fill fill out the following form. You complete fill fill out the following form. You complete fill fill out the following form. You complete fill fill fill fill fill fill fill fil                                                                                                    | 🙀 🌡 Colleen 🔻 🖉 Pursuing Excellence portal 📙 Manitoba Shortcuts 🔻 🖉 Diagnostic Services Of Ma 🦉 Free Hotmail 🥂 🎽 🛪 📓 🔻 🔤 👻 Page 👻 Safety 👻 Tools 👻 😨                                                                                                    | ••         |
| Please fil out the following form. You cound take data typed into this form. Please select the form(s) you would like to complete : Coronary Artery Disease Patient Care Treatment Form Diabetes Patient Care Treatment Form Please select the form(s) you would like to complete : Coronary Artery Disease Patient Care Treatment Form Please select the form to use out the following form. Please select the form(s) you would like to complete : Congestive Heart Failure Patient Care Treatment Form Plysician Information Plysician Sumame: Plysician Sumame: NA - Patient Age < 18 Stating Upid Profile (patients age from 18 to 74 year): Lip Target <220 mmolik. State <20 mmolik. State <20 mmolik. State <20 mmolik. State <20 mmolik. State                                                                                                    | Image: Sign       Image: Sign       Sign       Communication                                                                                                    | ment       |
| Please select the form(s) you would like to complete :    Please select the form(s) you would like to complete :   Coronary Artery Disease Patient Care Treatment Form   Congestive Heart Failure Patient Care Treatment Form   Plysician Information   Prysician Information   Prysician Sumane:   Patient Information   Patient Information    Patient Information   Patient Information    Patient Information   Patient Information    Patient Information   Patient Information    Patient Information    Patient Information   Patient Information    Patient Information </td <td>Please fill out the following form. You cannot save data typed into this form. Please print your completed form if you would like a copy for your records.</td> <td>Fields</td> | Please fill out the following form. You cannot save data typed into this form. Please print your completed form if you would like a copy for your records.                                                                                                    | Fields     |
| Image: Construction of the digits:     Patient Information     Patient Information        Patient Information                                                                                                    | Please select the form(s) you would like to complete :                                                                                                    | ^          |
| Image: Congestive Heart Failure Patient Care Treatment Form       Image: Congestive Heart Failure Patient Care Treatment Form         Image: Physician Information       Image: Congestive Heart Failure Patient Care Treatment Form         Patient Sumame:       Physician Given Name:         Patient Sumame:       Patient Given Name:         Patient Sumame:       Patient Given Name:         Image: Congestive Heart Failure Patient Care Treatment Form       Patient Given Name:         Image: Congestive Heart Failure Patient Care Treatment Form       Patient Given Name:         Image: Congestive Heart Failure Patient Given Name:       Patient Given Name:         Image: Congestive Heart Failure Patient Given Name:       Patient Given Name:         Image: Congestive Heart Sumame:       Patient Given Name:         Image: Congestive Heart Failure Patient Given Name:       Patient Given Name:         Image: Congestive Heart Failure Patient Given Name:       Patient Given Name:         Image: Congestive Heart Failure Patient Given Name:       Patient Given Name:         Image: Congestive Heart Failure Patient Given Name:       Patient Given Name:         Image: Congestive Heart Failure Patient Given Name:       Patient Given Name:         Image: Congestive Heart Failure Patient Given Name:       Patient Given Name:         Image: Congestive Heart Hight Cong:       Patient Given Onteant Given Name:         Image                                                                                                    | Coronary Artery Disease Patient Care Treatment Form                                                                                                    |            |
| Physician Information   Physician Sumame:   Patient Information   Patient Sumame:   Patient Sumame:   Patient                                                                                                    | 🛱 🗌 Congestive Heart Failure Patient Care Treatment Form                                                                                                    | E          |
| Physician Information         Physician Surmame:         Patient Information         Patient Information         Patient Surmame:         Patient Surmame:         Personal health ID # (9 digits):         Personal health ID # (9 digits):         Personal health ID # (9 digits):         Personal health ID # (9 digits):         Personal health ID # (9 digits):         Patient Age < 18                                                                                                    | Hypertension Patient Care Treatment Form                                                                                                    | 11         |
| Physician Sumame: Physician Given Name:   Patient Information   Patient Sumame:   Patient Sumame:   Patient Superschaft (Kg):   Height (cm):   Date completed:   Target   (140/90 or   <130/80 with renal disease and/or diabetes                                                                                                    | Physician Information                                                                                                    |            |
| Patient Information   Patient Surname:   Patient Given Name:   Sex:   Date of Birth: To select year,   Click on year in header bar   when calendar is opened.     Registration # (6 digits):   Personal health ID # (9 digits):     Personal health ID # (9 digits):     Personal health ID # (140/90 or<br>VA - Patient Age < 18                                                                                                    | Physician Surname: Physician Given Name: Billing Number:                                                                                                    |            |
| Patient Information         Patient Sumame:       Patient Given Name:       Sec:       Date of Birth: To select year, dick on year in header bar when calendar is opened.         Registration # (6 digits):       Personal health ID # (9 digits):       Imperial       Imperial       Imperial         Blood Pressure Measurement       Date completed:       Target <140/90 or                                                                                                    |                                                                                                    | - 11       |
| Patient Surname: Patient Given Name: Sex: Date of Birth: To select year, diversity when calendar is opened.     Registration # (6 digits): Personal health ID # (9 digits):     Imperial Metric     Blood Pressure Measurement     Date completed:     Target        VIA - Patient Age < 18                                                                                                    | Patient Information                                                                                                    |            |
| Registration # (6 digits):       Personal health ID # (9 digits):         Imperial       Metric         Weight (Kg):       Height (cm):         Blood Pressure Measurement       Date completed:                                                                                                    | Patient Surname: Patient Given Name: Sec: Date of Birth: To select year, Date of birth: To select year, Date of birth: Date of birth: Date of | - 11       |
| Registration # (6 digits):       Personal health ID # (9 digits):         Imperial       Metric         Imperial       Metric         Blood Pressure Measurement       Date completed:         <140/90 or                                                                                                    | when calendar is opened.                                                                                                    | - 11       |
| Imperial       Metric       Weight (Kg):       Height (cm):       Date completed:         Blood Pressure Measurement       Date completed:       Target       <140/90 or                                                                                                    | Registration # (6 digits): Personal health ID # (9 digits):                                                                                                    | - 11       |
| Imperial       Metric       Weight (Kg):       Height (cm):       Date completed:         Blood Pressure Measurement       Date completed:       Target       <140/90 or                                                                                                    |                                                                                                    | - 11       |
| Blood Pressure Measurement       Date completed:       Target<br><140/90 or                                                                                                    | Weight (Kg): Height (cm): Date completed:                                                                                                    | 11         |
| Blood Pressure Measurement       Date completed:       Target         <140/90 or                                                                                                    |                                                                                                    | 11         |
| Fasting Lipid Profile (patients age from 18 to 74 years):       LDL       Target <2.0 mmol/L                                                                                                    | Blood Pressure Measurement Date completed: Target (310/90 or) N/A - Patient Age < 18                                                                                                    |            |
| LDL<br>Target <2.0 mmol/L Target <4.0 Date completed:                                                                                                    | Fasting Lipid Profile (patients age from 18 to 74 years):                                                                                                    |            |
| Done                                                                                                    | LDL TC/HDL Date completed:                                                                                                    | - 11       |
| Target <2.0 mmol/L     Target <4.0       Done                                                                                                    |                                                                                                    | - 11       |
| Done                                                                                                    | Target <2.0 mmol/L Target <4.0                                                                                                    |            |
|                                                                                                    | Done                                                                                                    |            |
| 🚱 🧭 📜 🔽 🔤 🖳                                                                                                    | EN 🚔 🖸 🔯 🔄 📟 📖 1243                                                                                                    | PM<br>3-28 |

Chronic Disease Management Tariffs eForm - User Guide 2014

Page 5 of 15

## **Field Rules**

The following "field rules" are embedded in the e-Form to protect data integrity:

- 1. Information common to all forms need only be entered once ex. demographics, blood pressure measurement.
- Date Completed various measurements require the user to enter a date to reflect when the test or measurement was performed. The first date you enter will automatically populate the other required dates. If you need to change the dates simply do so by clicking in the field to insert an alternate date.

| ~                                               | CONTRACTOR OF A DESCRIPTION OF A DESCRIPTION OF A DESCRIP |                                              | - 0 X                   |
|-------------------------------------------------|----------------------------------------------------------------------------------------------------|----------------------------------------------|-------------------------|
| (-) (-) (-) (-) (-) (-) (-) (-) (-) (-)         | ww.gov.mb.ca/health/primarycare/chronicdisease/docs/patientcaretre 🔎 🛪 🕈 🧭 Chronic Disease Management 🦉 gov.mb.ca                                                                                                    | ×                                            | f 🖈 🕸                   |
| File Edit Goto Fa                               | avorites Help                                                                                                    |                                              |                         |
| 👍 퉬 Colleen 🔻 🧃 I                               | Pursuing Excellence portal 🌗 Manitoba Shortcuts 🔻 🤌 Diagnostic Services Of Ma 🤌 Free Hotmail 💦 👋 🔹 📓 👻 🖃 🌐                                                                                                    | ▼ Page ▼ Safety ▼ T                          | ools ▼ 🕢 ▼ 🎽            |
|                                                 |                                                                                                    | Sign                                         | Comment                 |
| Please fill out the for<br>Please print your co | sllowing form. You cannot save data typed into this form.<br>mpleted form if you would like a copy for your records.                                                                                                    | 😅 Highlig                                    | ht Existing Fields      |
| Γ.                                              | Coronary Artery Disease Patient Care Treatment Form 🛛 Diabetes Patient Care Treatment Form                                                                                                    |                                              |                         |
|                                                 | Congestive Heart Failure Patient Care Treatment Form 🛛 Hypertension Patient Care Treatment Form                                                                                                    | n                                            |                         |
| 番                                               | Physician Information                                                                                                    |                                              |                         |
| 8.8                                             | Physician Sumame: Physician Given Name: Billing Number:                                                                                                    |                                              | E                       |
|                                                 |                                                                                                    |                                              |                         |
|                                                 | Dationst Information                                                                                                    |                                              |                         |
|                                                 | Patient Sumame Patient Given Name Say, Date of Birth: To select yea                                                                                                    | ar. Date of birth:                           |                         |
|                                                 | click on year in header ba                                                                                                    | ar                                           |                         |
|                                                 | Denictration # (6 dinite) Demonstration # (6 dinite)                                                                                                    | <u>.                                    </u> |                         |
|                                                 | registration # (o uigits). Personal nearminu # (o uigits):                                                                                                    |                                              |                         |
|                                                 |                                                                                                    |                                              |                         |
|                                                 | Weight (Kg): Height (cm): Date completed:                                                                                                    |                                              |                         |
|                                                 | C mpenal () Metric 2014-02-26                                                                                                    |                                              |                         |
|                                                 |                                                                                                    |                                              |                         |
|                                                 | Blood Pressure Measurement Date completed: Target                                                                                                    |                                              |                         |
|                                                 | 201+02-20 <130/80 with renal disease and/or diabetes                                                                                                    |                                              |                         |
|                                                 | Fasting Lipid Profile (patients age from 18 to 74 years):                                                                                                    |                                              |                         |
|                                                 | LDL TC/HDL Date completed:                                                                                                    |                                              |                         |
|                                                 | 2014-02-26                                                                                                    |                                              |                         |
|                                                 | Target <2.0 mmoVL Target <4.0                                                                                                    |                                              |                         |
|                                                 | Diabetes Patient Care Treatment Form                                                                                                    |                                              |                         |
|                                                 | Choose one of the following:                                                                                                    |                                              |                         |
|                                                 | C Foot examination Date completed:                                                                                                    |                                              |                         |
|                                                 | Management of document peripheral neuropathy 2014-02-26                                                                                                    |                                              |                         |
|                                                 |                                                                                                    |                                              |                         |
|                                                 | Target         N/A - Patient Age < 13                                                                                                    |                                              | -                       |
|                                                 |                                                                                                    |                                              | .H                      |
| 📀 🧷 [                                           |                                                                                                    | EN 🗃 🔺 🛱 🛱 🕸                                 | ) 1:08 PM<br>2014-03-28 |

A calendar is provided for all date fields.

#### **Error Messages**

1. If an error is made when entering data, the e-Form will prompt you to fix the error. See example below.

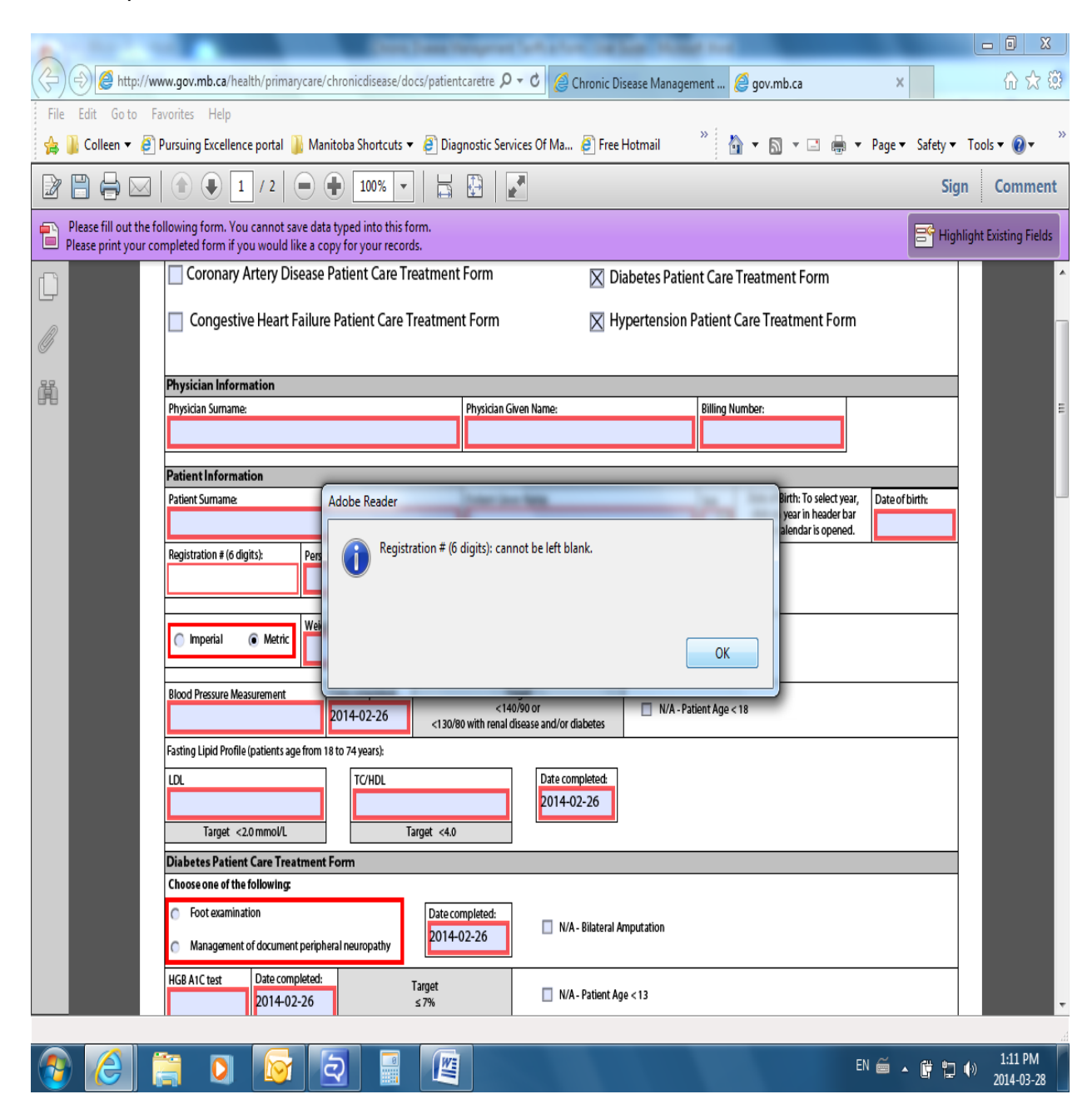

## Yes/No Responses

#### Note: both yes and no cannot be selected as a response to the same question.

1. Additional information may be required when yes or no is selected in response to a question.

See example below related to Congestive Heart Failure. When "yes" is selected in response the question "Has the patient been tested with ACE or ARB?" the user is required to specify whether it was ACE or ARB and provide a date completed.

| A                                              |                                                                                                    | 0 X                       |
|------------------------------------------------|----------------------------------------------------------------------------------------------------|---------------------------|
| (-) (-) (2 http://ww                           | www.gov.mb.ca/health/primarycare/chronicdisease/docs/patientcaretre 🔎 🗧 🖒 🌈 Chronic Disease Management 🧔 gov.mb.ca 🗙                 | ft ★ 🕸                    |
| File Edit Goto Fa                              | Favorites Help                                                                                                    |                           |
| 👍 🌗 Colleen 🔻 🧃                                | 🔋 Pursuing Excellence portal 🐌 Manitoba Shortcuts 🔻 🖉 Diagnostic Services Of Ma 🥭 Free Hotmail 🛛 👋 📩 👻 📓 🔻 🖃 💌 Page 👻 Safety 🕶 Tools | • <b>@</b> • <sup>»</sup> |
|                                                | ] (a) (c) (c) (c) (c) (c) (c) (c) (c) (c) (c                                                                                         | Comment                   |
| Please fill out the fo<br>Please print your co | e following form. You cannot save data typed into this form.<br>completed form if you would like a copy for your records.            | kisting Fields            |
| Γ.                                             | Coronary Artery Disease Patient Care Treatment Form 🔀 Diabetes Patient Care Treatment Form                                           | ^                         |
| Ø                                              | Congestive Heart Failure Patient Care Treatment Form                                                                                 |                           |
| 間                                              | Physician Information                                                                                                    |                           |
|                                                | Physician Sumame: Physician Given Name: Billing Number:                                                                              | E                         |
|                                                |                                                                                                    |                           |
|                                                | Dationt Information                                                                                                    |                           |
|                                                | Patient Sumance Patient Given Name Sov. Date of Birth: To select year. Date of hirth:                                                |                           |
|                                                | Tabele Sumane:                                                                                                    |                           |
|                                                | Denietztriege 8 (6 dinity) Denezel hanklu (D.8 (6 dinity)                                                                            |                           |
|                                                |                                                                                                    |                           |
|                                                |                                                                                                    |                           |
|                                                | Weight (Kg): Height (cm): Date completed:                                                                                            |                           |
|                                                | mpenal                                                                                                    |                           |
|                                                |                                                                                                    |                           |
|                                                | Blood Pressure Measurement Date completed: 1 arget <a></a> Value <140/90 or                                                          |                           |
|                                                | <1 30/80 with renal disease and/or diabetes                                                                                          |                           |
|                                                | Fasting Lipid Profile (patients age from 18 to 74 years):                                                                            |                           |
|                                                | LDL Date completed:                                                                                                    |                           |
|                                                |                                                                                                    |                           |
|                                                | Target <2.0 mmol/L Target <4.0                                                                                                    |                           |
|                                                | Congestive Heart Failure Patient Care Treatment Form:                                                                                |                           |
|                                                | reas me pauent<br>been treated Please specify :<br>with ACE or AR8?                                                                  |                           |
|                                                | Yes Date completed:                                                                                                    |                           |
|                                                | O NO O ARB                                                                                                    |                           |
|                                                | Tarnet                                                                                                    |                           |
|                                                | Tartina blood quast for ting akcord                                                                                                  |                           |
| 📀 🧷 (                                          | 🚆 🖸 🔯 🛃 📓 🖉                                                                                                    | 1:03 PM<br>2014-04-04     |

Chronic Disease Management Tariffs eForm - User Guide 2014

The screen shot below illustrates the additional information that must be provided if "no" is selected in response to the same question i.e. whether the patient has been tested with ACE or ARB.

| ~                                              |                                                                                                    |
|------------------------------------------------|----------------------------------------------------------------------------------------------------|
| (C) (C) (C) (M)                                | ww.gov.mb.ca/health/primarycare/chronicdisease/docs/patientcaretre 🔎 🗸 🖒 🧟 Chronic Disease Management 🧔 gov.mb.ca 🛛 🗴 🔅                                                                                                    |
| File Edit Goto Fa                              | vorites Help                                                                                                    |
| 👍 퉲 Colleen 🔻 🥭                                | Pursuing Excellence portal 🎚 Manitoba Shortcuts 🔻 🖉 Diagnostic Services Of Ma 🧉 Free Hotmail 🥂 🦓 🔻 🗟 🔻 🖾 🔹 🖓 🔻 Page 👻 Safety 👻 Tools 💌 🛞 👻                                                                                                    |
|                                                | ⓐ ● 1 / 2 ● ● 100% ▼   □ ♥ □          □ ● ● 100% ▼   □ ♥ □          □ ● ● 100% ▼   □ ♥ □          □ ● ● 100% ▼   □ ♥ □          □ ● ● 100% ▼   □ ♥ □          □ ● ● 100% ▼   □ ♥ □          □ ● ● 100% ▼   □ ♥ □          □ ● ● 100% ▼   □ ♥ □          □ ● ● 100% ▼   □ ♥ □          □ ● ● 100% ▼   □ ♥ □          □ ● ● 100% ▼   □ ♥ □          □ ● ● 100% ▼   □ ♥ □          □ ● ● 100% ▼   □ ♥ □          □ ● ● 100% ▼   □ ♥ □          □ ● ■ 100% ▼   □ ♥ □          □ ● ■ 100% ▼   □ ♥ □          □ ● ■ 100% ▼   □ ♥ □          □ ● ■ 100% ▼   □ ♥ □          □ ● ■ 100% ▼   □ ♥ □          □ ● ■ 100% ▼   □ ♥ □          □ ● ■ 100% ▼   □ ♥ □          □ ● ■ 100% ▼   □ ♥ □          □ ● ■ 100% ▼   □ ♥ □          □ ● ■ 100% ▼   □ ♥ □          □ ● ■ 100% ▼   □ ♥ □          □ ● ■ 100% ▼   □ ♥ □          □ ● ■ 100% ▼   □ ♥ □          □ ● ■ 100% ▼   □ ♥ □          □ ■ 100% ■ 100% ■   □ ♥ □          □ ■ 100% ■ 100% ■   □ ♥ □          □ ■ 100% ■ 100% ■   □ ♥ □          □ ■ 100% ■ 100% ■   □ ♥ □          □ ■ 100% ■ 100% ■   □ ♥ □          □ ■ 100% ■ 100% ■   □ ♥ □          □ ■ 100% ■ 100% ■ 100% ■   □ ♥ □          □ ■ 100% ■ 100% |
| Please fill out the fo<br>Please print your co | billowing form. You cannot save data typed into this form. mpleted form if you would like a copy for your records.                                                                                                    |
| ſ                                              | Coronary Artery Disease Patient Care Treatment Form 🛛 Diabetes Patient Care Treatment Form                                                                                                    |
| Ø                                              | Congestive Heart Failure Patient Care Treatment Form 🛛 Hypertension Patient Care Treatment Form                                                                                                    |
| 骨                                              | Physician Information                                                                                                    |
| 878                                            | Physician Sumame: Billing Number:                                                                                                    |
|                                                |                                                                                                    |
|                                                | Patient Information                                                                                                    |
|                                                | Patient Sumame. Patient Given Name: Sex: Date of Birth: To select year, Date of birth:                                                                                                    |
|                                                | Click on year in header bar<br>when calendar is opened.                                                                                                    |
|                                                | Registration # (6 digits): Personal health ID # (9 digits):                                                                                                    |
|                                                |                                                                                                    |
|                                                |                                                                                                    |
|                                                | Imperial         Metric         Height (rm):         Date completed:                                                                                                    |
|                                                | Blood Pressure Measurement Date completed: Target                                                                                                    |
|                                                | <130/80 with renal disease and/or diabetes                                                                                                    |
|                                                | Fasting Lipid Profile (patients age from 18 to 74 years):                                                                                                    |
|                                                | LDL Date completed:                                                                                                    |
|                                                |                                                                                                    |
|                                                | Target <2.0 mmoVL Target <4.0                                                                                                    |
|                                                | Congestive Heart Failure Patient Care Treatment Form:                                                                                                    |
|                                                | been treated                                                                                                    |
|                                                | With ALE OF ARBY II find, select the reason(s):                                                                                                    |
|                                                |                                                                                                    |
|                                                | CI - contraindicated NT - not tolerated \$ - financial barrier PR - patient refused                                                                                                    |
|                                                | Escline blood quart tot (Forline alucera)                                                                                                    |
| 📀 🙆 [                                          | EN 🗃 💟 🔯 📰 🕎 1.04 PM<br>2014-04-04                                                                                                    |

## **Auto-filled Fields**

1. The eForm has been programmed to complete or automatically fill certain fields based on information entered by the user.

For example, as per screen shot below when patients have diabetes a fasting blood sugar test (fasting glucose) is no longer required for patients who also have congestive heart failure. The response will be automatically prefilled for the user based on the guideline and programmed rule.

| A CONTRACTOR OF A CONTRACTOR OF A CONTRACTOR OF A CONTRACTOR OF A CONTRACTOR OF A CONTRACTOR OF A CONTRACTOR A CONTRACTOR | Contraction of the second second second second second second second second second second second second second s |                           |
|----------------------------------------------------------------------------------------------------|----------------------------------------------------------------------------------------------------|---------------------------|
| ( ) ( ) ( ) ( ) ( ) ( ) ( ) ( ) ( ) ( )                                                                                                    | aretre 🔎 🕆 🖒 🧔 Chronic Disease Management 🧔 gov.mb.ca 🛛 🗙                                                       | ☆ ☆                       |
| File Edit Go to Favorites Help                                                                                                    |                                                                                                    |                           |
| 🖕 퉬 Colleen 🔻 🦉 Pursuing Excellence portal 🔋 Manitoba Shortcuts 👻 🖉 Diagno                                                                                                    | ostic Services Of Ma 🧃 Free Hotmail 👋 🦄 🔻 🖾 👻 🚍 🖶 👻 Page 👻 Safety                                               | v ▼ Tools ▼ 🔞 ▼ 🏻 ≫       |
|                                                                                                    | E   🛃                                                                                                    | Sign Comment              |
| Please fill out the following form. You cannot save data typed into this form.<br>Please print your completed form if you would like a copy for your records.                                                                                                    | E H                                                                                                    | lighlight Existing Fields |
| Coronary Artery Disease Patient Care Treatment Fo                                                                                                    | orm Diabetes Patient Care Treatment Form                                                                        | ^                         |
| Congestive Heart Failure Patient Care Treatment F                                                                                                    | Form Hypertension Patient Care Treatment Form                                                                   |                           |
| Physician Information                                                                                                    |                                                                                                    |                           |
| Physician Sumame: P                                                                                                    | Physician Given Name: Billing Number:                                                                           | E                         |
| Patient Information                                                                                                    |                                                                                                    |                           |
| Patient Sumame: P:                                                                                                    | Patient Given Name: Sex: Date of Birth: To select year, Date of birth:                                          |                           |
|                                                                                                    | Click on year in header bar<br>when calendar is opened.                                                         |                           |
| Registration # (6 digits): Personal health ID # (9 digits):                                                                                                    |                                                                                                    |                           |
|                                                                                                    |                                                                                                    |                           |
|                                                                                                    | Data consistent                                                                                                 |                           |
| Imperial      Metric                                                                                                    |                                                                                                    |                           |
| Blood Pressure Measurement Date completed:                                                                                                    | Target                                                                                                    |                           |
| <130/80 W                                                                                                    | with renal disease and/or diabetes                                                                              |                           |
| Fasting Lipid Profile (patients age from 18 to 74 years):                                                                                                    |                                                                                                    |                           |
| LDL TC/HDL                                                                                                    | Date completed:                                                                                                 |                           |
|                                                                                                    |                                                                                                    |                           |
| Target <2.0 mmoVL Target <4.0                                                                                                    |                                                                                                    |                           |
| Congestive Heart Failure Patient Care Treatment Form:<br>Has the patient                                                                                                    |                                                                                                    |                           |
| been treated                                                                                                    |                                                                                                    |                           |
| Yes                                                                                                    |                                                                                                    |                           |
| O No                                                                                                    |                                                                                                    |                           |
|                                                                                                    | Target                                                                                                    |                           |
| Fasting blood sugar test (tasting glucose)                                                                                                    | Not tested, patient has diabetes <7.0 mmol/L                                                                    | •                         |
| 📀 🧭 🚆 🖸 🐼 🔄 📓 🖉                                                                                                    | EN 🛎 🔺 🔐                                                                                                    | 2:14 PM<br>2014-04-04     |

## **Not Applicable or N/A Responses**

Certain questions become not applicable under certain conditions. For example, a blood pressure measurement is not applicable if a patient is less than 18 years old. When n/a or not applicable is selected the previously available space becomes inactive.

See screen shot below where space is now white and no longer outlined in red.

| B                                               |                                                                                                    |
|-------------------------------------------------|----------------------------------------------------------------------------------------------------|
| (C) (C) (C) (C) (C) (C) (C) (C) (C) (C)         | ww.gov.mb.ca/health/primarycare/chronicdisease/docs/patientcaretre 🔎 🛪 🖒 🏠 🥴                                                                                                    |
| File Edit Goto Fa                               | vorites Help                                                                                                    |
| 👍 鷆 Colleen 👻 🦉 I                               | Pursuing Excellence portal 🌗 Manitoba Shortcuts 🔻 🗿 Diagnostic Services Of Ma 🗿 Free Hotmail 🥂 🦄 🔻 🗟 👻 🖃 🖷 🔹 Page 🔻 Safety 👻 Tools 🛡 🛞 💌 🥍                                                                                                    |
|                                                 | (a)       (b)       (c)       (c) |
| Please fill out the for<br>Please print your co | Ilowing form. You cannot save data typed into this form. mpleted form if you would like a copy for your records.                                                                                                    |
| ſ                                               |                                                                                                    |
|                                                 | Patient Information                                                                                                    |
| Ø                                               | Patient Given Name: Sex: Date of Birth: To select year, Date of birth:                                                                                                    |
|                                                 | Click on year in header bar when calendar is opened.                                                                                                    |
|                                                 | Registration # (6 digits): Personal health ID# (9 digits):                                                                                                    |
|                                                 |                                                                                                    |
|                                                 | Weight (Kg): Height (cm): Date completed:                                                                                                    |
|                                                 | Imperial  Metric                                                                                                    |
|                                                 | Blood Pressure Measurement Date completed: Target<br><140/50 or<br><130/80 with renal disease and/or diabetes                                                                                                    |
|                                                 | Fasting Lipid Profile (patients age from 18 to 74 years):                                                                                                    |
|                                                 | LDL Date completed:                                                                                                    |
|                                                 |                                                                                                    |
|                                                 | Target <2.0 mmoVL Target <4.0                                                                                                    |
|                                                 | Congestive Heart Failure Patient Care Treatment Form:                                                                                                    |
|                                                 | been treated with ACE or AR8? If no, select the reason(s):                                                                                                    |
|                                                 | C Yes CI NT S PR                                                                                                    |
|                                                 | No     CI - contraindicated NT - not tolerated \$ - financial barrier PR - patient refused                                                                                                    |
|                                                 | Fasting blood sugar test (fasting glucose)<br>(for patients who do not have clabetes)                                                                                                    |
|                                                 | Diabetes Patient Care Treatment Form                                                                                                    |
|                                                 | Choose one of the following:                                                                                                    |
|                                                 | Foot examination     Date completed:     N/A - Bilateral Amputation                                                                                                    |
|                                                 | Management of document peripheral neuropathy                                                                                                    |
|                                                 | HGR &1C test Date completed:                                                                                                    |
| 📀 🧟 [                                           | 📑 💽 🔯 📳 🕎 1.05 PM<br>2014-04-04                                                                                                    |

In cases where age makes a question not applicable n/a will be selected as soon as the date of birth is completed. See example below - patient is less than 18 years old and therefore, blood pressure measurement and use of beta blocking medication on the coronary artery disease patient care treatment form become not applicable.

|          | Chronic Disease Management 🦉 gov.mb.ca 🛛 🖉                                                                                                    | \$P\$ 大 ①                                           |
|----------|----------------------------------------------------------------------------------------------------|-----------------------------------------------------|
| File E   | dit Go to Favorites Help                                                                                                    | - »                                                 |
| 🚖 🕌      | Colleen 🔻 🥘 Pursuing Excellence portal 🎍 Manitoba Shortcuts 🔻 🎒 Diagnostic Services Of Ma 遵 Free Hotmail 🍈 👘 🕤 📓 🔻 🔝 💌 🖷 💌 Page 🕶                                                                                                    | Safety ▼ Tools ▼ 🕢 ▼                                |
|          |                                                                                                    | Sign Comment                                        |
| Ple Plea | sse fill out the following form. You cannot save data typed into this form.<br>se print your completed form if you would like a copy for your records.                                                                                                    | 🚰 Highlight Existing Fields                         |
|          |                                                                                                    | <b>^</b>                                            |
| P        | Physician Information                                                                                                    |                                                     |
|          | Physician Surname: Billing Number:                                                                                                    |                                                     |
| 甬        |                                                                                                    | -                                                   |
|          | Patient Information                                                                                                    |                                                     |
|          | Patient Sumame: Sex: Date of Birth: To select year,                                                                                                    | Date of birth:                                      |
|          | charter bar when calendar is opened.                                                                                                    | 2010-02-09                                          |
|          | Registration # (6 digits): Personal health ID # (9 digits):                                                                                                    | r                                                   |
|          |                                                                                                    | E                                                   |
|          | Weite (/w) Usite /w) Data completed                                                                                                    |                                                     |
|          | ○ Imperial 	 Metric                                                                                                    |                                                     |
|          | Height (cm):                                                                                                    |                                                     |
|          | Blood Pressure Measurement     Date completed:     Target       <140/90 or                                                                                                    |                                                     |
|          | Fasting Lipid Profile (patients age from 18 to 74 years):                                                                                                    |                                                     |
|          | LDL TC/HDL Date completed:                                                                                                    |                                                     |
|          |                                                                                                    |                                                     |
|          | Target <2.0 mmol/L Target <4.0                                                                                                    |                                                     |
|          | Coronary Artery Disease Patient Care Treatment Form:                                                                                                    |                                                     |
|          | Management of beta-blocking medication (patients aged<br>18 to 74 years of age who have had an acute myocardial<br>infarction, do not have asthma and have been prescribed<br>with a beta blocking medication)<br>Has the beta-blocking medication<br>O Yes<br>N/A<br>O No |                                                     |
|          | Has lipid reduction counseling                                                                                                    |                                                     |
| <b>@</b> | EN É .                                                                                                    | i0:39 AM<br>i □ · · · · · · · · · · · · · · · · · · |

# **Chronic Disease Management Tariff e-Form Functions**

## "Print" Form

This function allows you to print a hard copy of the e-Form.

**NOTE**: If you would like a completed copy for your records please complete the form and print before submitting. You cannot save a completed copy of this form on your computer.

## "Reset" Form

This function clears the form of the previously entered information so you can enter and submit an eForm for another patient.

## "Submit" Form

Once the e-Form is complete, click 'Submit". A prompt will appear which directs the user to enter the verification code on the page prior to submission. The verification code is not case sensitive.

Once the e-Form has been successfully submitted, you will see the following message, "thank you for submitting your information" along with a confirmation number for future reference. Record your confirmation number for future reference.

# **Helpful Tips**

• When entering "Date of Birth" select the calendar and double click on the year. Double clicking on the year will display yearly ranges for you to choose from. After selecting the year you may select the specific month and day from the calendar provided.

|                   |                  | Continue Compare March and State and                                                                                                    |                            | ) <b>x</b>          |
|-------------------|------------------|----------------------------------------------------------------------------------------------------|----------------------------|---------------------|
| $( \diamondsuit)$ | Ð                | 🎾 🍘 http://www.gov.mb.ca/health/primarycare/chronicdisease/docs/patientcaretre 🔎 🛪 🖒 🌈 Chronic Disease Management 🖉 gov.mb.ca 🛛 🗙                                                                                                    | 6                          | i 🛠 🔅               |
| File              | Edit             | dit Go to Favorites Help                                                                                                    |                            |                     |
| ☆                 | 🐌 Co             | Colleen 🔻 🥘 Pursuing Excellence portal µ Manitoba Shortcuts 🔻 🥘 Diagnostic Services Of Ma 🤌 Free Hotmail 🥂 🎽 👻 📓 👻 📾 💌 Page 💌                                                                                                    | Safety 🔻 Tools 👻           | <b>?</b> • <b>"</b> |
| Ø                 |                  |                                                                                                    | Sign Co                    | mment               |
| 1                 | Please<br>Please | ase fill out the following form. You cannot save data typed into this form.<br>Ise print your completed form if you would like a copy for your records.                                                                                                    | Highlight Existin          | ng Fields           |
| C                 | Γ                | Please select the form(s) you would like to complete :                                                                                                    |                            | ^                   |
| Ø                 |                  | Coronary Artery Disease Patient Care Treatment Form 🔀 Diabetes Patient Care Treatment Form                                                                                                    |                            |                     |
| ñ                 |                  | Congestive Heart Failure Patient Care Treatment Form 🛛 Hypertension Patient Care Treatment Form                                                                                                    |                            | Ξ                   |
|                   |                  | Physician Information                                                                                                    |                            | 4 R                 |
|                   | L .              | Physician Surname: Physician Given Name: Billing Number:                                                                                                    |                            | 1 H                 |
|                   | L .              |                                                                                                    |                            | 1.11                |
|                   | L .              |                                                                                                    |                            | 4 H.                |
|                   | L .              | Patient Information Definet Civen Name: Save Date of Birthy To relact user                                                                                                    | Date of birth:             | 4 H.                |
|                   |                  | Padent sommarie: Padent siver name: Jack of an in to since your, in the since your, in the since your, in th | 2000-2099                  | •                   |
|                   |                  | Registration # (6 digits): 1990- 2<br>1000 2                                                                                                    | 2000- 2010-                | 2020-               |
|                   | L .              |                                                                                                    | 2040- 2050- 2              | 2060-               |
|                   | L .              | 2039 2<br>Weight (Kg): Height (cm): Date completed: 2070, 2                                                                                                    | 2049 2059 2<br>2080- 2090- | 2069                |
|                   | L .              | Imperial         Metric         2079         2                                                                                                    | 2089 2099 2                | 2109                |
|                   | L .              |                                                                                                    | Today: 2014-03-2           | :8                  |
|                   |                  | Blood Pressure Measurement Date completed: 1arget<br>14/99 or 14/99 or N/A - Patient Age < 18                                                                                                    |                            |                     |
|                   | L .              | Fasting Lipid Profile (patients age from 18 to 74 years):                                                                                                    |                            |                     |
|                   | L .              | LDL Date completed:                                                                                                    |                            | 1.11                |
|                   | L .              |                                                                                                    |                            | 1.11                |
|                   | L                | Target <2.0 mmol/L Target <4.0                                                                                                    |                            |                     |
|                   |                  |                                                                                                    |                            |                     |
| 7                 |                  | (2) [2] [2] [2] [2] [2] [2] [2] [2] [2] [2]                                                                                                    | in 1:0<br>2014             | 1 PM<br>4-03-28     |

## Manitoba Help Desk

• If you encounter technical issues with the e-Form, please contact the Manitoba Help Desk at:

Manitoba Help Desk Phone: 204-786-7200 Email: <u>HLTHD@gov.mb.ca</u> *Hours of Operation:* Monday to Friday 8:30 a.m. – 4:30 p.m.